# Creating Special Deals

To create a special deal in Synaptic Pathways, navigate to **Configuration** in the navigation bar:

| ‹\$›                                                                                                    | Q Search                                                                                  |
|----------------------------------------------------------------------------------------------------|-------------------------------------------------------------------------------------------|
| Synaptic Pathways Home Contacts 🗸 Research 🗸 Portfolio Build                                                             | der  v Investment Pathways Configuration Fund Lists  v Knowledge Base                     |
| Welcome to Synaptic Pathways<br>Welcome to Synaptic Pathways, a complete research, governance and due diligence suite fo | Configuration<br>or financial planners, professional advisers, paraplanners and portfolio |
| managers.                                                                                                    |                                                                                           |
| Synaptic<br>PATHWAYS<br>Research and due diligence software for                                                          | r financial advice.                                                                       |
| RISK EXPLORER COMPARISON + EX-ANTE EX-                                                                                   | POST REVIEW SWITCHING CASHFLOW                                                            |

Click into Special Deals and Discounts, then Special Deals:

| ¢ <sup>♥</sup> Configuration                                                               |
|--------------------------------------------------------------------------------------------|
| Company Settings     Company Information                                                   |
| Branding<br>Terms & Conditions<br>Disclaimer<br>Risk Questionnaire Message                 |
| > Central Investment Strategy                                                              |
| <ul> <li>&gt; Special Deals and Discounts</li> <li>&gt; Pathways Administration</li> </ul> |

| ✓ Company Settings                   |
|--------------------------------------|
| Company Information                  |
| Branding                             |
| Terms & Conditions                   |
| Disclaimer                           |
| Risk Questionnaire Message           |
| > Central Investment Strategy        |
| ✓ <u>Special Deals and Discounts</u> |
| Assets Under Management              |
| Special Deals                        |
| > Pathways Administration            |

## To create a special deal, click **New**:

| <b>¢°</b> Configuration       |                                |               |            |         |                     |     |
|-------------------------------|--------------------------------|---------------|------------|---------|---------------------|-----|
| > Company Settings            | Special Deals<br>Special Deals | and Discounts |            |         | Q. Search this list | New |
| Central Investment Strategy   | Name                           | Product       | Valid From | Ends On | Last Modified       |     |
| • Special Deals and Discounts | Aegon One Retirement           |               |            |         | 14/04/2022, 16:10   |     |
| Assets Under Management       | Aegon Platform                 |               |            |         | 06/12/2021, 14:51   | •   |
| Special Deals                 | 7IM Platform                   |               |            |         | 22/02/2022, 16:22   | •   |
| > Dathurau Administration     | Ascentric - The Whole of Mar   | k             |            |         | 22/02/2022, 16:26   | •   |
| > Pathways Administration     | Transact                       |               |            |         | 22/02/2022, 16:27   | •   |
|                               |                                |               |            |         |                     |     |

Select whether you would like to create a platform or off platform special deal.

In this example, we will click **Platforms:** 

|                                                             | Add New Special Deal                                                                                                    |
|-------------------------------------------------------------|----------------------------------------------------------------------------------------------------|
| create a special deal, first choose the platform or off pla | m product and then provide a name for the special deal. Once created you can then select the deal and enter your deal details. |
| Select Search Type Platforms Off Platform Products          |                                                                                                    |
| Q Search                                                    |                                                                                                    |
| *Name                                                       |                                                                                                    |
| Enter Name of Special Deal                                  |                                                                                                    |
| Description                                                 |                                                                                                    |
| Enter Description                                           |                                                                                                    |
|                                                             |                                                                                                    |
|                                                             | Cancel Save & New Sav                                                                                                    |
|                                                             |                                                                                                    |

Select the Platform from the drop down:

| Search Type<br>tforms Off Platform Products<br>\$earch<br>Platform<br>dn Wrap                                                                                                    |  |  |
|----------------------------------------------------------------------------------------------------|--|--|
| kearch Platform th Wrap                                                                                                    |  |  |
| Platform and the second second |  |  |
| in Wrap                                                                                                    |  |  |
| ance by Embark Platform                                                                                                    |  |  |
| on Platform                                                                                                    |  |  |
| ON Retirement Choices                                                                                                    |  |  |

Once selected, you are able to remove the platform if selected in error. If you are happy to proceed, you can either keep the default name of the deal or change it:

|                                                                           |                             |                                                                        | ×                        |
|---------------------------------------------------------------------------|-----------------------------|------------------------------------------------------------------------|--------------------------|
|                                                                           | Add New Spe                 | pecial Deal                                                            |                          |
| To create a special deal, first choose the platform or off platform produ | ict and then provide a name | ne for the special deal. Once created you can then select the deal and | enter your deal details. |
| Select Search Type Platforms Off Platform Products                        |                             |                                                                        |                          |
| Q Search                                                                  |                             |                                                                        |                          |
| Aegon Platform                                                            | ×                           |                                                                        |                          |
| * Name                                                                    |                             | _                                                                      |                          |
| Asgon Platform                                                            |                             |                                                                        |                          |
| Description                                                               |                             |                                                                        |                          |
| Enter Description                                                         |                             | ß                                                                      |                          |
|                                                                           |                             | Cancel                                                                 | Save & New Save          |

## Once complete, Save:

|                                                                                                    | ×                                                                                       |
|----------------------------------------------------------------------------------------------------|-----------------------------------------------------------------------------------------|
| Add New Specia                                                                                            | al Deal                                                                                 |
| To create a coacial deal first choose the platform or off platform product and then provide a name for t  | the special day. Once created you can then select the day and enter your day details    |
| to create a special creat, inst choose the platform of on platform product and then provide a name for th | ine special deal. Once dealed you can then select the deal and effet your deal details. |
| Select Search Type Platforms Off Platform Products                                                        |                                                                                         |
| Q Search                                                                                                  |                                                                                         |
| Aegon Platform ×                                                                                          |                                                                                         |
| *Name                                                                                                    |                                                                                         |
| Aegon Platform TEST                                                                                       |                                                                                         |
| Description                                                                                               |                                                                                         |
| Test Description Text Here                                                                                |                                                                                         |
|                                                                                                    | Cancel Save & New Save In                                                               |

The deal has been successfully created:

| ¢ <sup>●</sup> Configuration             | <u>د</u>                           | Success!<br>Special Deal Aegon Platform TE: | T) was created successfully! | ×       |                         |   |
|------------------------------------------|------------------------------------|---------------------------------------------|------------------------------|---------|-------------------------|---|
| Company Settings     Company laformation | Special Deals<br>Special Deals and | d Discounts                                 |                              |         | New Q. Search this list |   |
| Branding                                 | Name                               | Product                                     | Valid From                   | Ends On | Last Modified           |   |
| Terms & Conditions                       | 7IM Platform                       |                                             |                              |         | 19/10/2021, 17:53       | V |
| Disclaimer                               | Aegon Platform TEST                |                                             |                              |         | 04/11/2021, 15:24       |   |
| Risk Questionnaire Message               |                                    |                                             |                              |         |                         |   |
| > Central Investment Strategy            |                                    |                                             |                              |         |                         |   |
| ✓ Special Deals and Discounts            |                                    | ß                                           |                              |         |                         |   |
| Assets Under Management                  |                                    |                                             |                              |         |                         |   |
| Special Deals                            |                                    |                                             |                              |         |                         |   |
| > Pathways Administration                |                                    |                                             |                              |         |                         |   |

To add the details of the deal, click into the record:

| Special Deals<br>Special Deals an | nd Discounts |            |         | New Q. Search this list |   |
|-----------------------------------|--------------|------------|---------|-------------------------|---|
| Name                              | Product      | Valid From | Ends On | Last Modified           |   |
| 7IM Platform                      |              |            |         | 19/10/2021, 17:53       | • |
| Aegon Platform TEST               |              |            |         | 04/11/2021, 15:24       |   |
|                                   |              |            |         |                         |   |

The deal will be **Active** by default. You can set **Not Active** it if you would rather edit & activate it at a later date. Enter the **Deal Start Date** (leave blank if starting from today) & **Deal End Date** (leave blank if there is no expiry date):

| Name Acgon Platform TEST Active Not Active                                                                        | Provider<br>Aegon Platform<br>Platform<br>All Platform Products                                                                                                    | Deal Start Date (leave blank to apply from today)<br>Deal End Date (leave blank for no expiry date)                                                                                                    | Last Modified Date Thu, 04 Nov 21 Last Modified By Amy Paulsen                                                                                                    |
|----------------------------------------------------------------------------------------------------|----------------------------------------------------------------------------------------------------|----------------------------------------------------------------------------------------------------|----------------------------------------------------------------------------------------------------|
| Special Deal Charge Type                                                                                          | Special Deal Charge Details                                                                                                    |                                                                                                    | About Special Deal                                                                                                    |
| Platform Charges                                                                                                  | · ·                                                                                                    |                                                                                                    | Edit the provider published charge tiers to apply the special deal<br>you have agreed with the provider.<br>Change the existing tiers or add and remove new tiers.                                                                                                    |
| Charge Tier Name<br>Platform AMC<br>View Provider Charges<br>View Network Charges<br>S Revert to Provider Charges | Tier Start         Tier End         Rate %           £0.00         £100,000.00           £100,000.00         £250,000.00           £250,000.00         £500,000.00           £500,000.00         £1,000,000.00 | Edit         Add flow           V         Rate £         V         Fund Type         V           0.29         All         0.26         All         0.23         All           0.23         All         0.15         All         0.15         All | Use the 'Revert' Action to return to the default published charge details.<br>From time to time published charges may be revised or removed by the provider, in the event of a change a warning notification will appear to indicate the special deal needs attention.<br>Special Deals are applied when an illustration is requested, only 'Active' Deals are applied. |
| ✓ AJ Bell Investcentre SIPP                                                                                       | £1,000,000.00                                                                                                    | lia 000                                                                                                    |                                                                                                    |
| Charge Tier Name SIPP AMC View Network Charges                                                                    |                                                                                                    | Edit Add Row                                                                                                    |                                                                                                    |

Charges will be broken down by Platform AMC and charges per product.

To add details of a special deal, click Edit

| Special Deal Charge Type      | Special D | Special Deal Charge Details |               |        |            |               |
|-------------------------------|-----------|-----------------------------|---------------|--------|------------|---------------|
| Platform Charges              |           |                             |               |        |            |               |
| ✓ Platform Charges            |           |                             |               |        |            |               |
| Charge Tier Name Platform AMC |           |                             |               |        | Ed         | it Add Row    |
| view Provider Charges         |           | Tier Start 🗸 🗸              | Tier End 🗸 🗸  | Rate % | Rate £ 🗸 🗸 | Fund Type 🗸 🗸 |
| S Revert to Provider Charges  | 1         | £0.00                       | £100,000.00   | 0.29   |            | All           |
|                               | 2         | £100,000.00                 | £250,000.00   | 0.26   |            | All           |
|                               | 3         | £250,000.00                 | £500,000.00   | 0.23   |            | All           |
|                               | 4         | £500,000.00                 | £1,000,000.00 | 0.15   |            | All           |
|                               | 5         | £1,000,000.00               |               | 0.00   |            | All           |

Amend the tiers by clicking on the pen icon next to the value you would like to update:

| Platform Charges                           |   |           |            |          |            |          |            |         |
|--------------------------------------------|---|-----------|------------|----------|------------|----------|------------|---------|
| harge Tier Name<br>Ilatform AMC            |   |           |            |          |            |          | Edit       | Add Row |
| View Provider Charges View Network Charges |   | Tier St 🗸 | Tier End 🗸 | Rate % 🗸 | Rate £ 🗸 🗸 | Curren 🗸 | Select Fun | Remove  |
| S Revert to Provider Charges               | 1 | £0.00     | £100,0 🥼   | 0.29     |            | All      |            | ☆       |
|                                            | 2 | £100,0    | £250,0     | 0.26     |            | All      |            | ≞       |
|                                            | 3 | £250,0    | £500,0     | 0.23     |            | All      |            | ☆       |
|                                            | 4 | £500,0    | £1,000,    | 0.15     |            | All      |            | ☆       |
|                                            | 5 | £1,000,   |            | 0.00     |            | All      |            | ŵ       |

As you amend the tiers, you will need to make sure the remaining tiers start and end at the correct value:

|            |           |            |          |            |          | Edit       | Add Row |
|------------|-----------|------------|----------|------------|----------|------------|---------|
|            | Tier St 🗸 | Tier End 🗸 | Rate % 🗸 | Rate £ 🗸 🗸 | Curren 🗸 | Select Fun | Remove  |
| 1          | £0.00     | £120,0     | 0.29     |            | All      |            | Ê       |
| <b>e</b> 2 | £100,0    | £250,0     | 0.26     |            | All      |            | Ê       |
| 3          | £250,0    | £500,0     | 0.23     |            | All      |            | Ê       |
| 4          | £500,0    | £1,000,    | 0.15     |            | All      |            | â       |
| 5          | £1,000,   |            | 0.00     |            | All      |            | Ê       |
|            |           |            | Can      | cel Save   |          |            |         |

#### As seen below:

|   | Tier St 🗸     | Tier End 🗸 | Rate % 🗸 |
|---|---------------|------------|----------|
| 1 | £0.00         | £120,0     | 0.29     |
| 2 | £120,0 🖉      | £250,0     | 0.26     |
| 3 | لکا<br>£250,0 | £500,0     | 0.23     |

Edit charge values by clicking the pen and update:

|                  | Tier St 🗸                                           | Tier End 🗸                                                | Rate % 🗸                                  |
|------------------|-----------------------------------------------------|-----------------------------------------------------------|-------------------------------------------|
| 1                | £0.00                                               | £120,0                                                    | 0.29 Ju                                   |
| 2                | £120,0                                              | £250,0                                                    | 0.26                                      |
| 3                | £250,0                                              | £500,0                                                    | 0.23                                      |
|                  | Tier St 🗸                                           | Tier End 🗸                                                | Rate % 🗸                                  |
| 0.               | 29                                                  | I                                                         |                                           |
|                  |                                                     |                                                           |                                           |
| 2                | £120,0                                              | £250,0                                                    | 0.26                                      |
| 2                | £120,0<br>£250,0                                    | £250,0<br>£500,0                                          | 0.26                                      |
| 2<br>3           | £120,0<br>£250,0                                    | £250,0<br>£500,0                                          | 0.26                                      |
| 2                | £120,0<br>£250,0<br>Tier St ∨                       | £250,0<br>£500,0<br>Tier End V                            | 0.26<br>0.23<br>Rate % V                  |
| 2<br>3<br>1      | £120,0         £250,0         Tier St         £0.00 | £250,0<br>£500,0<br>Tier End v<br>£120,0                  | 0.26<br>0.23<br>Rate % V<br>0.28          |
| 2<br>3<br>1<br>2 | £120,0<br>£250,0<br>Tier St ✓<br>£0.00<br>£120,0    | £250,0<br>£500,0<br><b>Tier End ∨</b><br>£120,0<br>£250,0 | 0.26<br>0.23<br>Rate % <><br>0.28<br>0.26 |

Note: Updated fields will be highlighted in yellow

Additional rows can be added through the **Add Row** button:

|   |           |            |            |            |          | Edit       | Add Row |
|---|-----------|------------|------------|------------|----------|------------|---------|
|   | Tier St 🗸 | Tier End 🗸 | Rate % 🗸 🗸 | Rate £ 🗸 🗸 | Curren 🗸 | Select Fun | Remove  |
| 1 | £0.00     | £120,0     | 0.28       |            | All      |            | â       |
| 2 | £120,0    | £250,0     | 0.26       |            | All      |            | Ô       |
| 3 | £250,0    | £500,0     | 0.23       |            | All      |            | Ô       |
| 4 | £500,0    | £1,000,    | 0.15       |            | All      |            | Ê       |
| 5 | £1,000,   |            | 0.00       |            | All      |            | Ô       |

Complete the details by clicking into each field:

|   |           |            |            |            |          | Edit       | Add Row |
|---|-----------|------------|------------|------------|----------|------------|---------|
|   | Tier St 🗸 | Tier End 🗸 | Rate % 🗸 🗸 | Rate £ 🗸 🗸 | Curren 🗸 | Select Fun | Remove  |
| 1 | £0.00     | £120,0     | 0.28       |            | All      |            | ÷       |
| 2 |           |            |            |            | All      |            | 音       |
| 3 | £120,0    | £250,0     | 0.26       |            | All      |            | 音       |
| 4 | £250,0    | £500,0     | 0.23       |            | All      |            | 音       |
| 5 | £500,0    | £1,000,    | 0.15       |            | All      |            | 啬       |
| 6 | £1,000,   |            | 0.00       |            | All      |            | 啬       |

|   |           |            |          |            |          | Edit       | Add Row |
|---|-----------|------------|----------|------------|----------|------------|---------|
|   | Tier St 🗸 | Tier End 🗸 | Rate % 🗸 | Rate £ 🗸 🗸 | Curren 🗸 | Select Fun | Remove  |
| 1 | £0.00     | £100,0     | 0.29     |            | All      |            | â       |
| 2 |           | 5          |          |            | All      |            | ≞       |
| 3 | £100,0    | £250,0     | 0.26     |            | All      |            | ≞       |
| 4 | £250,0    | £500,0     | 0.23     |            | All      |            | ≞       |
| 5 | £500,0    | £1,000,    | 0.15     |            | All      |            | ≞       |
| 6 | £1,000,   |            | 0.00     |            | All      |            | ≞       |

# Once updated, the Special Deal Charge Details will be highlighted in green:

| Platform Charges                           |   |                  |               |          |                  |         |
|--------------------------------------------|---|------------------|---------------|----------|------------------|---------|
| ✓ Platform Charges                         |   |                  |               |          |                  |         |
| Charge Tier Name<br>Platform AMC           |   |                  |               |          | Edit             | Add Row |
| View Provider Charges View Network Charges |   | Tier Start 🗸 🗸 🗸 | Tier End 🗸 🗸  | Rate % 🗸 | Rate £ v Fund Ty | ype 🗸   |
| 5 Revert to Provider Charges               | 1 | £0.00            | £120,000.00   | 0.28     | All              |         |
|                                            | 2 | £120,000.00      | £250,000.00   | 0.26     | All              |         |
|                                            | 3 | £250,000.00      | £500,000.00   | 0.23     | All              |         |
|                                            | 4 | £500,000.00      | £1,000,000.00 | 0.15     | All              |         |
|                                            | 5 | £1,000,000.00    |               |          | All              |         |
|                                            |   |                  |               |          |                  |         |

If you would like to view the original provider charges, click **View Provider Charges** 

#### Charge Tier Name

Platform AMC

| View Provider Charges        | View Network Charges |
|------------------------------|----------------------|
| S Revert to Provider Charges |                      |

|            |          |          |          | Provider | Charges | 5      |   |           |   |
|------------|----------|----------|----------|----------|---------|--------|---|-----------|---|
| Tier Start | ~        | Tier End | ~        | Rate %   | ~       | Rate £ | ~ | Fund Type | ~ |
|            | £0.00    | £10      | 0,000.00 |          | 0.29    |        |   | All       |   |
| £10        | 0,000.00 | £25      | 0,000.00 |          | 0.26    |        |   | All       |   |
| £25        | 0,000.00 | £50      | 0,000.00 |          | 0.23    |        |   | All       |   |
| £50        | 0,000.00 | £1,00    | 0,000.00 |          | 0.15    |        |   | All       |   |
| £1,00      | 0,000.00 |          |          |          | 0.00    |        |   | All       |   |

# If you would like to revert the charges, click Revert to Provider Charges

| Platform Charges                           |   |                |               |          |            |               |
|--------------------------------------------|---|----------------|---------------|----------|------------|---------------|
| ✓ Platform Charges                         |   |                |               |          |            |               |
| Charge Tier Name<br>Platform AMC           |   |                |               |          | Ec         | it Add Row    |
| View Provider Charges View Network Charges |   | Tier Start 🗸 🗸 | Tier End 🗸 🗸  | Rate % 🗸 | Rate £ 🗸 🗸 | Fund Type 🛛 🗸 |
| 5 Revert to Provider Charges               | 1 | £0.00          | £120,000.00   | 0.28     |            | All           |
| J.                                         | 2 | £120,000.00    | £250,000.00   | 0.26     |            | All           |
|                                            | 3 | £250,000.00    | £500,000.00   | 0.23     |            | All           |
|                                            | 4 | £500,000.00    | £1,000,000.00 | 0.15     |            | All           |
|                                            | 5 | £1,000,000.00  |               |          |            | All           |
|                                            |   |                |               |          |            |               |
|                                            |   |                |               |          |            |               |
|                                            |   |                |               |          |            | N             |

| Revert to Provider Charges                                                                 |        |
|--------------------------------------------------------------------------------------------|--------|
| This will delete current Special Deal for this Charge Tier.<br>Would you like to continue? |        |
|                                                                                            | No Yes |

| atform Charges                                      |   |            |        |          |         |        |        |        |        |           |        |
|-----------------------------------------------------|---|------------|--------|----------|---------|--------|--------|--------|--------|-----------|--------|
| rge Tier Name<br>tform AMC<br>/iew Provider Charges |   |            |        |          |         |        |        |        | Ec     | lit Ad    | d Row  |
|                                                     |   | Tier Start | $\sim$ | Tier End | $\sim$  | Rate % | $\sim$ | Rate £ | $\sim$ | Fund Type | $\sim$ |
| 5 Revert to Provider Charges                        | 1 |            | £0.00  | £100     | ,000.00 |        | 0.29   |        |        | All       |        |
|                                                     | 2 | £100,0     | 000.00 | £250     | ,000.00 |        | 0.26   |        |        | All       |        |
|                                                     | 3 | £250,0     | 000.00 | £500     | 000.00  |        | 0.23   |        |        | All       |        |
|                                                     | 4 | £500,0     | 000.00 | £1,000   | 000.00  |        | 0.15   |        |        | All       |        |
|                                                     | 5 | £1,000 (   | 000.00 |          |         |        | 0.00   |        |        | All       |        |

When you have made the changes needed, are saved automatically. Click the cross next to the deal name in the navigation bar:

| me<br>gon One Retirement<br>Active Not Active                                                                                                    | Provider<br>Aegon One Retirement<br>Product<br>- | Deal Start Date (leave blank to apply from today) Deal End Date (leave blank for no expiry date) | Last Modified Date Thu, 14 Apr 22 Last Modified By Last Modified By John Warby                                                                                                    |
|----------------------------------------------------------------------------------------------------|--------------------------------------------------|--------------------------------------------------------------------------------------------------|----------------------------------------------------------------------------------------------------|
| pecial Deal Charge Type                                                                                                    | Special Deal Charge Details                      |                                                                                                  | About Special Deal                                                                                                    |
| Aegon One Retirement                                                                                                    |                                                  |                                                                                                  | Edit the provider published charge tiers to apply the special de<br>you have agreed with the provider.                                                                                       |
| Charge Tier Name Drawdown AMC View Provider Charges View Network Char                                                                                                    | <sup>Des</sup> Tier Start ∨ Tier End ∨ Rate      | Edit         Add Row           %         V         Rate £         V         Fund Type         V  | Change the existing tiers or add and remove new tiers.<br>Use the 'Revert' Action to return to the default published<br>charge details.                                                      |
| <b>5</b> Revert to Provider Charges                                                                                                    | £0.00 £249,999.99<br>£250,000.00                 | 0.30 All<br>0.00 All                                                                             | From time to time published charges may be revised or remov<br>by the provider, in the event of a change a warning notification<br>will appear to indicate the special deal needs attention. |
| Charge Tier Name                                                                                                    |                                                  |                                                                                                  | Special Deals are applied when an illustration is requested, on<br>'Active' Deals are applied.                                                                                               |
| And a state of the state of the |                                                  | Edit Add Row                                                                                     |                                                                                                    |

If you would like to view the special deal again, navigate back into **Configuration> Special Deals and Discounts> Special Deals**